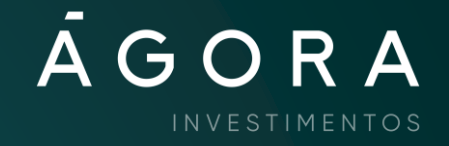

# Transferências entre contas Ágora

Para impulsionar cada vez mais suas operações Day trade, você pode transferir recursos, seja dinheiro ou custódia de ações, com segurança e praticidade. **Confira um passo a passo completo**.

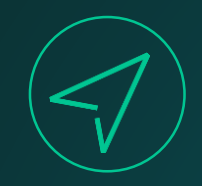

#### No site da Ágora, clique no menu Minha Conta > Conta > Transferência entre contas Ágora.

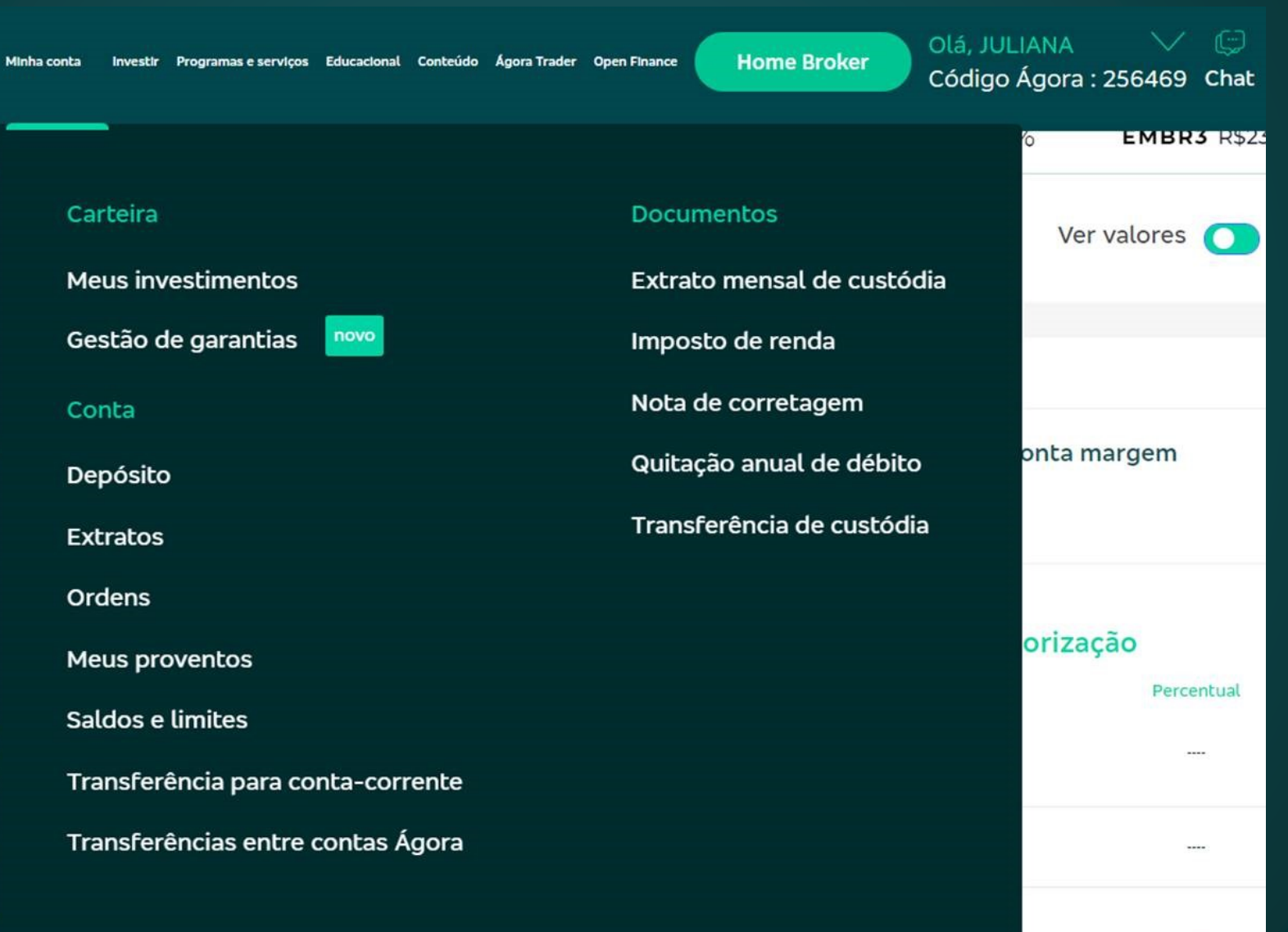

----

#### Transferência entre contas internas da Ágora

Selecione a conta de origem e insira o valor ou as quantidades que gostaria de transferir para a conta de destino. Fique atento ao saldo e às quantidades disponíveis para transferência.

| Transferência entre contas                                                                                | Minhas transferências                                                     |                 |
|----------------------------------------------------------------------------------------------------|---------------------------------------------------------------------------|-----------------|
| <ul> <li>O horário permitido para a transferên</li> <li>A transferência de dinheiro entre cont</li> </ul> | cia entre contas é das 08:00h às 19:00h<br>cas é realizada imediatamente. |                 |
| Conta origem 🕜                                                                                            |                                                                           | Conta destino 🕜 |
| Conta de Origem                                                                                           | $\checkmark$                                                              | Conta Destino   |
| Selecione a conta                                                                                         |                                                                           |                 |
| <b>⊙ Dinheiro</b> ○ Custódia de ações                                                                     |                                                                           | Avançar         |

/ / / / / / / / / / /

- Para transferência de dinheiro, **selecione a conta de origem** na página de transferência.
- O sistema apresentará a opção "Dinheiro" já selecionada.
- Nesta página, você pode visualizar o horário permitido para transferências.

#### Transferência entre contas internas da Ágora

Selecione a conta de origem e insira o valor ou as quantidades que gostaria de transferir para a conta de destino. Fique atento ao saldo e às quantidades disponíveis para transferência.

#### Transferência entre contas

Minhas transferências

| () O horário permitido para a transferência entre contas<br>() A transferência<br>transferência | é das 08:00h às 19:00h<br>amente. | Conta Ágora destino dos recursos da<br>transferência |
|-------------------------------------------------------------------------------------------------|-----------------------------------|------------------------------------------------------|
| Conta origem 💡                                                                                  | _                                 | Conta destino 🕐                                      |
| Conta Principal - 256469 🗸                                                                      |                                   | Conta Pro - 6000001                                  |
| ● <b>Dinheiro</b> ○ Custódia de ações                                                           |                                   | Valor da Transferência (R\$)                         |
| Disponível para transferência 🕖                                                                 | Saldo disponível (R\$)            | Digite um valor (R\$)                                |
| Conta Principal - 256469                                                                        | 94,57                             |                                                      |
|                                                                                                 |                                   | Avançar                                              |
| Verifique se possui saldo dispo<br>transferência. Nesta página, é                               | onível para a                     | Insira o valor que d<br>transferir (limitado         |

Verifique se possui saldo disponível para a transferência. Nesta página, é mostrado o saldo disponível subtraindo-se os valores comprometidos com liquidações futuras. Insira o valor que deseja transferir (limitado ao valor do saldo disponível) e clique em "**Avançar"**.

| Transferêr                                                              | ncia entre o                    | contas                                                                                                  |        | Min          | has transf  | erências    |                                        |        |                    |                                  |              |             |                 |  |
|-------------------------------------------------------------------------|---------------------------------|----------------------------------------------------------------------------------------------------|--------|--------------|-------------|-------------|----------------------------------------|--------|--------------------|----------------------------------|--------------|-------------|-----------------|--|
| Resumo da tra                                                           | ansferênc                       | ia                                                                                                    |        |              |             |             |                                        |        |                    |                                  |              |             |                 |  |
| Conta origem<br>Conta Principal ·                                       | - 256469                        |                                                                                                    |        |              |             |             |                                        |        |                    |                                  |              |             |                 |  |
| Conta destino<br>Conta Pro - 600                                        | 00001                           |                                                                                                    |        |              |             |             |                                        |        |                    |                                  |              |             |                 |  |
| Valor da transferênc<br>1,00                                            | ia (R\$)                        |                                                                                                    |        |              |             |             |                                        |        |                    |                                  |              |             |                 |  |
| Data/Hora transferê<br>28/09/2021 13:                                   | 40:59                           |                                                                                                    |        |              |             |             |                                        |        |                    |                                  |              |             |                 |  |
| Assinatura elet                                                         | rônica                          |                                                                                                    |        |              |             |             |                                        |        |                    |                                  |              |             |                 |  |
| Assinatura elet<br>Letras<br>Esqueci minha a                            | rônica                          | lúmeros<br>etrônica<br>Volta                                                                            | c.     |              |             |             |                                        |        |                    |                                  |              |             |                 |  |
| Assinatura eleti<br>Letras<br>Esqueci minha a<br>Confirm                | rônica<br>assinatura ek<br>ar   | túmeros<br>etrônica                                                                                     | r      |              |             | _           |                                        |        |                    |                                  |              |             |                 |  |
| Assinatura elet<br>Letras<br>Esqueci minha a<br>Confirm<br>esc          | rônica<br>assinatura ele<br>ar  | iúmeros<br>etrônica<br>Volta                                                                            |        |              |             |             |                                        |        | *                  | 4)                               | ×Q           |             |                 |  |
| Assinatura eleti<br>Letras<br>Esqueci minha a<br>Confirm<br>esc<br>č, ! | rônica<br>assinatura ele<br>lar | Números<br>Ptrônica<br>Volta                                                                            | ۲<br>۲ | \$<br>4      | %<br>5      | A<br>6      | 2 <b>*</b><br>7 <b>*</b><br>7 <b>8</b> | (<br>9 | < *<br>)<br>0      | <ul> <li>▲</li> <li>→</li> </ul> | ¥⊗<br>+<br>= |             | elete           |  |
| Assinatura elet<br>Letras<br>Esqueci minha a<br>confirm                 | rônica<br>assinatura ek<br>nar  | iúmeros<br>etrônica<br>Volta<br>()<br>Volta<br>()<br>()<br>()<br>()<br>()<br>()<br>()<br>()<br>()<br>() | ₩<br>E | \$<br>4<br>R | %<br>5<br>T | А<br>6<br>У | 3<br>7<br>8<br>U                       |        | < *<br>)<br>0<br>0 | ■<br>-<br>-<br>P                 | ¥⊗<br>+<br>= | €<br>}<br>] | elete<br> <br>\ |  |

Será exibido o resumo da transferência. Para confirmação dos dados, insira sua assinatura eletrônica e clique em

Confirmar

| Transferência entre contas Minhas transferências                                           |            |
|--------------------------------------------------------------------------------------------|------------|
| Transferência realizada com sucesso! Confira mais detalhes na aba "Minhas transferências". | r Imprimir |
| Comprovante da transferência                                                               |            |
| Conta origem<br>Conta Principal - 256469                                                   |            |
| Conta destino<br>Conta Pro - 6000001                                                       |            |
| Valor da transferência (R\$)<br>1,00                                                       |            |
| Data/Hora efetivação 28/09/2021 13:40:59                                                   |            |
| Fazer nova transferência Ir para página inicial                                            |            |

- Em seguida, se a transferência for efetivada, será exibida a mensagem "Transferência realizada com sucesso".
- Para acompanhar, acesse a aba "Minhas transferências".
- Para imprimir o comprovante da transferência, clique no ícone de impressora.
- Para ser direcionado à página inicial de transferências, clique no botão "Fazer nova transferência".

| ferência entre contas Minhas transfe | rências |
|--------------------------------------|---------|
|                                      |         |
| ência Status                         |         |
| ência Status<br>Ver Todos            |         |

#### Todas as transferências entre contas realizadas no dia

| Ativo 🜲          | Quantidade/Valor 🌲 | Conta origem | Conta destino | Data/Hora solicitação | Data/Hora efetivação | 🕈 Status 븆 | Motivo          |
|------------------|--------------------|--------------|---------------|-----------------------|----------------------|------------|-----------------|
| Dinheiro         | R\$1,00            | 256469       | 6000001       | 28/09/2021 13:41:40   | 28/09/2021 13:41:42  | Concluído  |                 |
| ostrando de 1 at | é 1 de 1 registros |              |               |                       |                      |            | Anterior 1 Próx |

- Na aba "Minhas transferências", você pode acompanhar seus pedidos de transferência realizados no dia.
- Para filtrar seus pedidos, utilize os filtros "Tipo de transferência" e "Status".

Ponto importante: somente é possível acompanhar as transferências realizadas no dia.

# $\boldsymbol{\wedge}$

#### Transferência entre contas internas da Ágora Selecione a conta de origem e insira o valor ou as quantidades que gostaria de transferir para a conta de destino. Fique atento ao saldo e às quantidades deponíveis para transferência.

Transferência entre contas Minhas transferências

O horário permitido para a transferência entre contas é das 08:00h às 10:00h
 A transferência de custódia de ações não ocorre de forma imediata, podendo entrar em vigor até o horário de inicio do pregão do dia seguinte.
 A transferência de custódia de ações não ocorre de forma imediata, podendo entrar em vigor até o horário de inicio do pregão do dia seguinte.

Selecionar todos

Conta Pro - 6000001

Conta origem 🕥

O. Buscar ativo

Conta Principal - 256469 O binheiro Custódia de ações Cuentidade de Ações Disponível para transferência Cuentidade de Ações de qualquer nature de qualquer nature de ponível

# Transferência de *custódia de ações*

Na página de transferência entre contas, escolha a opção "Custódia de ações". (!) O horário permitido para a transferência entre contas é das 08:00h às 19:00h

() A transferência de custódia de ações não ocorre de forma imediata, podendo entrar em vigor até o horário de início do pregão do dia seguinte.

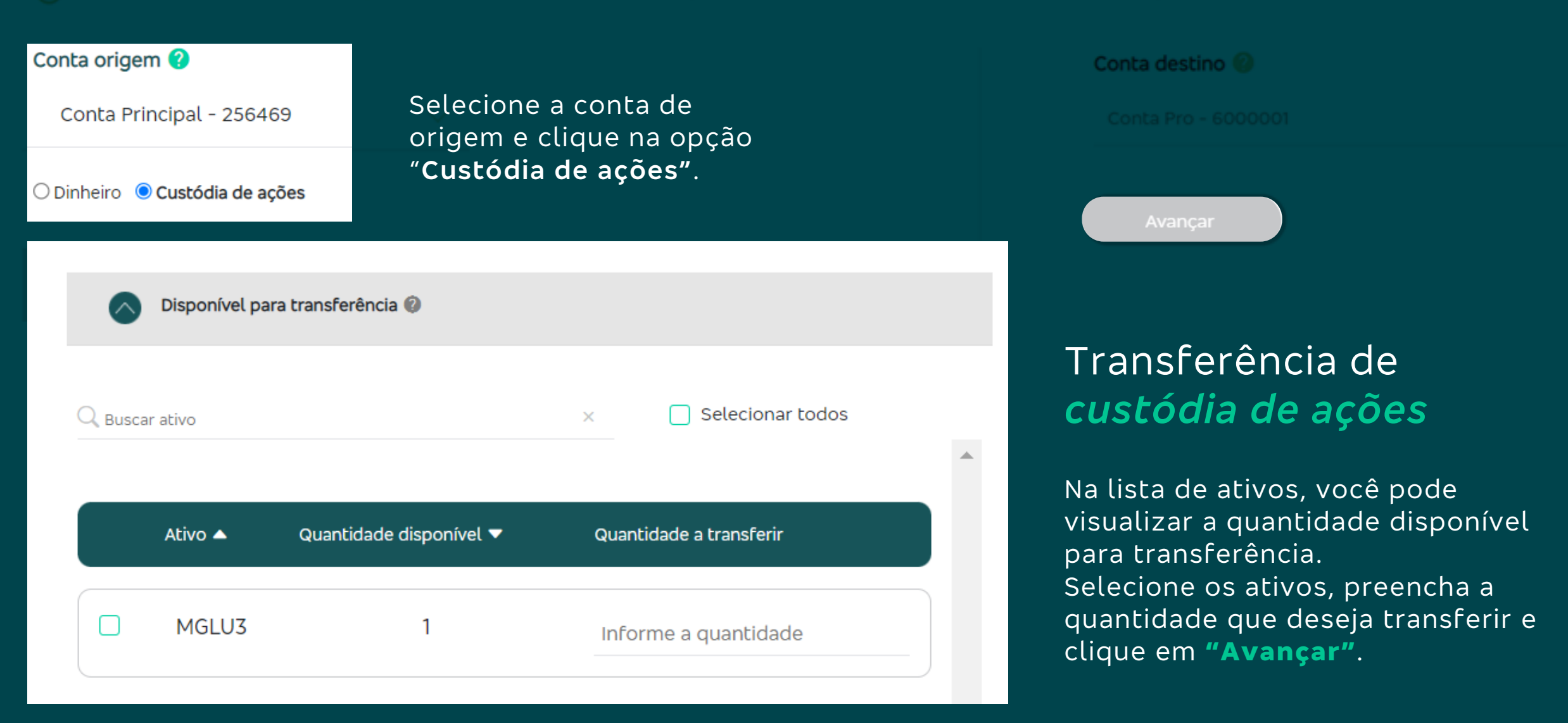

Transferência entre contas

Minhas transferências

#### Resumo da solicitação de transferência

Conta origem

Conta Principal - 256469

Conta destino

Conta Pro - 6000001

Quantidade a transferir Ativo 1

MGLU3

Data/Hora transferência 28/09/2021 13:43:57

Assinatura eletrônica

Letras ...

Esqueci minha assinatura eletrônica

Confirmar

Voltar

Números

••••

# Transferência de custódia de ações

Verifique se todas as informações estão corretas no resumo da transferência. Para confirmação dos dados, insira sua assinatura eletrônica e clique em

Confirmar

# Transferência de *custódia de ações*

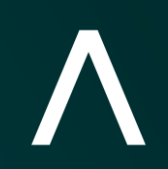

| Transferência entre contas Minhas transferências                                                                                                    |                                           |
|----------------------------------------------------------------------------------------------------|-------------------------------------------|
| Transferência solicitada com sucesso! Aguarde a efetivação da transferência entre contas efetuada pela Ágora junto a central depositária. Confira mais detalhes na aba "Minhas transferências | Imprimir                                  |
| Comprovante da transferência<br>Conta origem<br>Conta Principal - 256469                                                                                                    | Para imprimir o<br>comprovante, clique no |
| Conta destino<br>Conta Pro - 6000001                                                                                                    | ícone de impressora.                      |
| Ativo     Quantidade a transferir       MGLU3     1                                                                                                    |                                           |
| 28/09/2021 13:43:57                                                                                                    |                                           |
| Fazer nova transferência Ir para página inicial                                                                                                    |                                           |

- Se a transferência for efetivada, será exibida a mensagem "Transferência realizada com sucesso". Para acompanhar, clique na aba "**Minhas transferências**."
- Clique em "Fazer nova transferência" se quiser ser direcionado para a página inicial de transferências.
- Se desejar ser direcionado para a home do site, clique em "Ir para página inicial".

# Transferência de *custódia de ações*

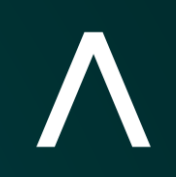

| Transferência entre contas                                               | s Minhas t                               | ransferências     |                       |                          |           |                   |                                                                                                    |
|--------------------------------------------------------------------------|------------------------------------------|-------------------|-----------------------|--------------------------|-----------|-------------------|----------------------------------------------------------------------------------------------------|
| Filtros<br>Tipo de Transferência<br>Ver Todos<br>Todas as transferências | Status<br>Ver Todos<br>entre contas real | izadas no dia     | <u> </u>              |                          |           |                   | Clique na aba " <b>Minhas</b><br><b>transferências"</b> para<br>acompanhar seus pedidos<br>de transferência. |
|                                                                          | encie concas real                        |                   |                       |                          |           |                   |                                                                                                    |
| Ativo 🗍 Quantidade/Valo                                                  | r 🜲 Conta origem 🌲                       | Conta destino 🏾 🏺 | Data/Hora solicitação | 🔻 Data/Hora efetivação 🛔 | Status 🔶  | Motivo            | Para filtrar seus pedidos,                                                                                   |
| MGLU3 1                                                                  | 256469                                   | 6000001           | 28/09/2021 13:44:47   | 28/09/2021 13:44:47      | Recebido  |                   | transferência" e "Status".                                                                                   |
| Dinheiro R\$1,00                                                         | 256469                                   | 6000001           | 28/09/2021 13:41:40   | 28/09/2021 13:41:42      | Concluído |                   |                                                                                                    |
| Mostrando de 1 até 2 de 2 registre                                       | OS                                       |                   |                       |                          |           | Anterior 1 Próxim |                                                                                                    |

**Ponto importante:** somente é possível acompanhar as transferências realizadas no dia.

Á G O R A

# Transferências entre contas Ágora

Em caso de dúvidas, entre em contato com seu especialista em investimentos, pelos telefones 4004 8282 (regiões metropolitanas) ou 0800 724 8282 (demais regiões).